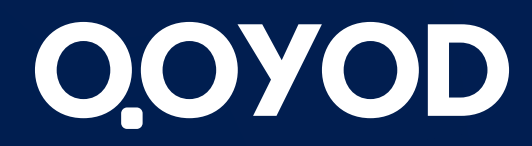

qoyod.com

# John Bude La Constant State State St الموارد البشرية

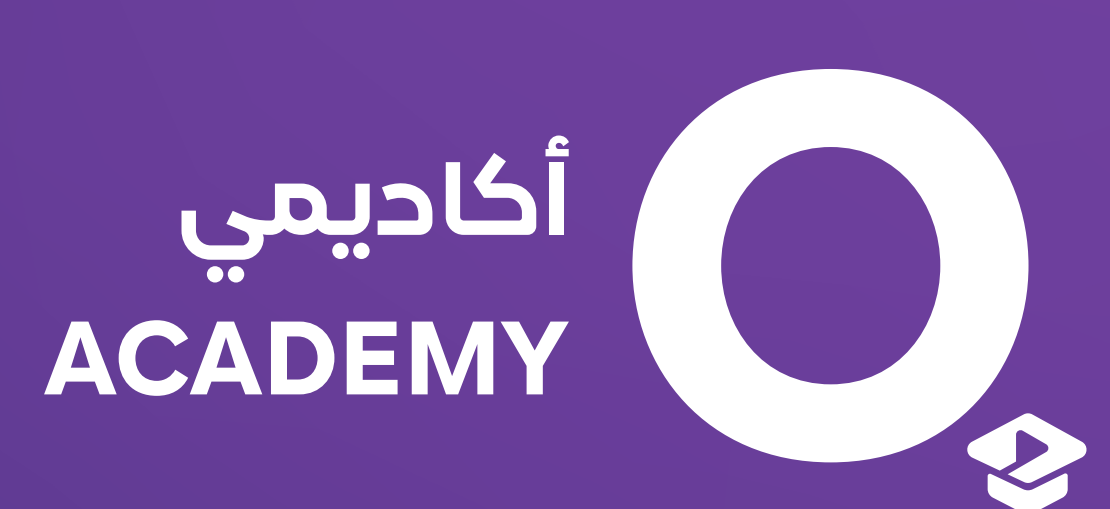

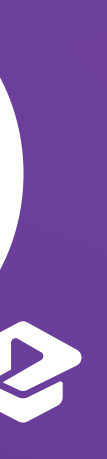

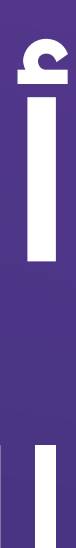

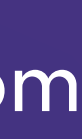

**التعديل على إعدادات الرواتب**: يتم التعديل على إعدادات الرواتب ( **حسبة الوقت ، جداول الدفع ، مكونات الرواتب** ) من خلال إعدادات الرواتب في قسم الإعدادات.

لأفضـــل تجــــربة أعــــمال **Best Business Experience** 

# الرواتب

#### تفعيل ميزة الرواتب:

- اختيار جدول العمل من ضمن الجداول الموجودة أو تخصيص جدول لإدراج جدول خاص.
  - تهيئة الإعدادات ( مكونات الرواتب ، التأمينات الاجتماعية ، دورات الدفع ).
    - ستتاح جميع صفحات خصية الرواتب.

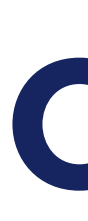

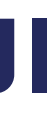

يوضح الموظفين الذين تم إقالتهم أو الاستغناء عنهم والمنتهية خدماتهم فى المنشأة ، وعند إضافة مكافأة نهاية الخدمة للموظف سيتم ظهور ايقونة جديدة باسم مكافآت نهاية الخدمة ويظهر بها اسم الموظف مع قيمة مكافأة نهاية الخدمة وحالتها غير مدفوع حيث يمكن دفعه بسند صرف للموظف كما يمكن استعراضها أو حذفها .

# الموظفين

#### إضافة موظف جديد:

لإضافة موظف جديد سيكون هناك ثلاث تبويبات لابد من تعبئتها وهى:

- تعريف الموظف
- معلومات التوظيف
- مستندات الموظف

#### الموظفين المقالين:

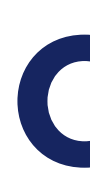

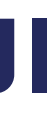

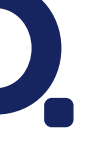

**الأرشيف:** يوضح الموظفين الذين تم انتهاء فترة عملهم ومن ثم أرشفة المعاملات الخاصة بهم أو كانت حالة الراتب غير نشط

**مستندات الموظف**: يظهر جميع المستندات الخاصة بالموظفين والتى يتم اضافتها للموظف مثل الهوية أو الإقامة أو الشهادة التعليمية أو غيره حيث يبين أسماء الموظفين وملفاتهم المرفقة وتاريخ انتهاء مدة العمل كما يمكن تحميل المستند على جهاز الكمسوتر أو حذفه.

**سندات الموظفين**: يتم من خلاله استعراض سندات الصرف للموظفين وسندات القبض من الموظفين حيث يظهر كل مبلغ تم دفعه للموظف أو تم استلامه من الموظف كما يمكن تحميله أو حذفه.

**جداول أوقات العمل**: يتضمن جدول العمل عددًا محددًا من الأيام والساعات بناءً على تنظيم مسبق واتفاق محدد فيما بين الموظف وصاحب العمل.

**التأمينات الاجتماعية**: عند إضافة موظف جديد لابد من اختيار التأمين الاجتماعي له.

# الموظفين

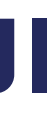

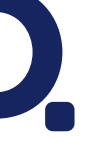

**إيصالات الرواتب**: إيصالات الرواتب توضح بيانات الموظفين المالية حيث تعرض الراتب الأساسى مع إجمالى المكافآت والخصومات وصافى القبض والمبلغ المستحق للموظف.

**سندات الموظفين**: يتم من خلاله استعراض سندات الصرف للموظفين وسندات القبض من الموظفين كما يمكن تحميله أو حذفه.

# مسير الرواتب

سيتم الضغط على مسير رواتب جديد من مسير الرواتب وسيظهر الجدول الخاص بالرواتب ، سيتم تعبئة التفاصيل بالجدول ثم سيتم الانتقال للقسم الخاص بمراجعة عدد ساعات العمل المطلوبة وتفاصيلها وتعبئتها ثم الضغط على أيقونة أوافق حتى يتم الانتقال إلى صفحة مراجعة المصروفات والذى يتم من خلاله تحديد قيمة المبلغ الذى يتم صرفه للموظف المطلوب بعد ذلك يتم الضغط على موافق ,وأخيرا سيتم الانتقال الى صفحة مراجعة صرف الرواتب والذي يتم من خلاله دفع الرواتب بشكل كامل أو بشكل منفصل.

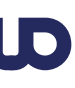

يتم من خلالها إدارة المبالغ التى يتم تسليفها للموظفين ، حيثم يتم اضافة سلفة لأي موظف وعند الضغط على حفظ سيتم حفظ السلفة ( الدفعة ) التي تم إعطاؤها للموظف كما يمكن أيضا عرض أو تعديل أو حذف السلفة.

### لسلف

### أنواع السلف:

- مقدم من الراتب
  - سلفة

#### سداد السلفة من الموظف:

يمكن للموظف سداد السلفة بطريقتين:

- الضغط على أيقونة الدفع من الموظف بجانب السلفة ثم يتم تسجيل سند قبض من الموظف حسب ما تم السداد به ( في حال قام الموظف بالدفع بشكل مستقل ).
- خصمها من راتب الموظف عند عمل مسير الرواتب مع إمكانية تعديل المبلغ بالضغط عليه في حال الخصم تم بشكل جزئي.

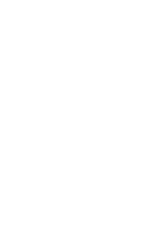

يتم من خلالها منح الموظف مكافأة كحافز له أو لنشاطه في العمل ، حيث يتم إضافة مكافأة لأي موظف وعند الضغط على حفظ سيتم حفظ المكافأة التي ستعطى للموظف ، كما أنه يمكن عرض أو تعديل أو حذف المكافأة.

بقونة سند صرف للموظف بجانب المكافأة. لمبلغ بالضغط عليه في حال الدفع تم بشكل جزئي.

لأفضـــل تجــــربة أعــــمال Best Business Experience

# المكافآت

#### أنواع المكافآت:

- عمولة
- منحة
- أخرى

#### سداد المكافأة للموظف:

- يمكن صرف مبلغ من المكافأة للموظف أو كامل المكافاة من خلال أيقونة سند صرف للموظف بجانب المكافأة.
- دفعها مع راتب الموظف عند عمل مسير الرواتب مع إمكانية تعديل المبلغ بالضغط عليه في حال الدفع تم بشكل جزئي.

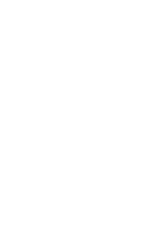

يمكن من خلالها خصم مبالغ مالية من مستحقات الموظفين دون الرجوع إلى القيود اليدوية أو سندات الصرف ، حيث يمكن اضافة خصم على أي موظف وعند الضغط على حفظ سيتم حفظ الخصم الذي سيخصم من الموظف ، كما يمكن عرض أو تعديل أو حذف الخصم.

وظف ( في حال استلامه ). حال الخصم تم بشكل جزئي في مسير الرواتب.

لأفضـــل تجــــربة أعــــمال Best Business Experience

# الخصومات

## أنواع الخصومات:

- مخالفة أنظمة
  - سداد سلفة
- محفوعات أخرى
  - أخرى

#### طريقة الخصم على الموظف:

- سداد الخصم من خلال أيقونة سند قبض من الموظف بجانب اسم الموظف ( في حال استلامه ).
- الخصم في مسير الرواتب مع إمكانية تعديل المبلغ بالضغط عليه في حال الخصم تم بشكل جزئي في مسير الرواتب.

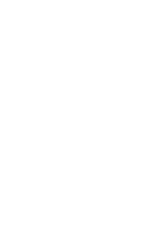

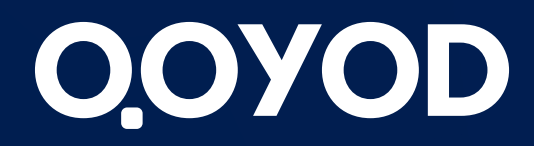

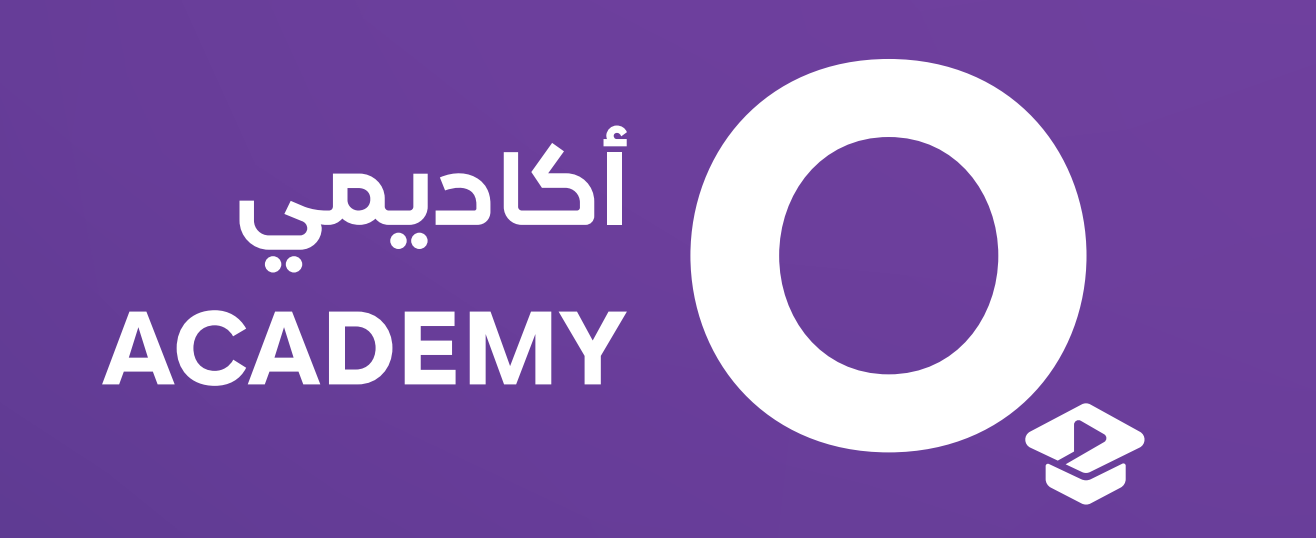

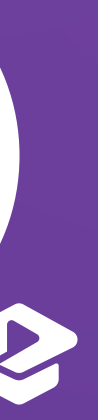